# 锦锐仿真器设置方法

## 第一步、将"CACHIP.dll"或"HS.dll"复制到 keil 安装根目录下

#### → 此电脑 → 本地磁盘 (C:) → Keil

|   | 名称 ^     | 修改日期         | 类型   | 大小     |
|---|----------|--------------|------|--------|
|   | C51      | 2017/5/27/周六 | 文件夹  |        |
| ~ | UV4      | 2017/5/27/周六 | 文件夹  |        |
| R | TOOLS    | 2017/5/28/周日 | 配置设置 | 1 KB   |
| A | Ninstall | 2009/9/11/周五 | 应用程序 | 228 KB |
| * |          |              |      |        |

# 的 C51 文件夹中

#### BIN

| 名称 へ     | 修改日期         | 类型  | 大小     |
|----------|--------------|-----|--------|
|          |              |     | 1.0.00 |
| ASM      | 2017/5/27/周六 | 文件夹 |        |
| BIN      | 2017/5/27/周六 | 文件夹 |        |
| Examples | 2017/5/27/周六 | 文件夹 |        |
| FlashMon | 2017/5/27/周六 | 文件夹 |        |
| hlp      | 2017/5/27/周六 | 文件夹 |        |
| INC      | 2017/5/29/周一 | 文件夹 |        |
| ISD51    | 2017/5/27/周六 | 文件夹 |        |
| LIB      | 2017/5/27/周六 | 文件夹 |        |
| MON51    | 2017/5/27/周六 | 文件夹 |        |
| MON390   | 2017/5/27/周六 | 文件夹 |        |
| RtxTiny2 | 2017/5/27/周六 | 文件实 |        |

中

| 7 | 名称         | 修改日期         | 类型     | 大小       |
|---|------------|--------------|--------|----------|
| 3 | ■ A51      | 2010/2/22/周一 | 应用程序   | 189 KB   |
|   | AX51       | 2010/3/30/周二 | 应用程序   | 236 KB   |
|   | EL51       | 2009/10/1/周四 | 应用程序   | 84 KB    |
|   | C51        | 2010/6/30/周三 | 应用程序   | 801 KB   |
|   | CACHIP.dll | 2017/5/26/周五 | 应用程序扩展 | 1,397 KB |

第二步:在 keil 安装根目录下

| 名称          | 修改日期         | 类型   | 大小     |
|-------------|--------------|------|--------|
| 📙 C51       | 2017/5/27/周六 | 文件夹  |        |
| UV4         | 2017/5/27/周六 | 文件夹  |        |
| TOOLS       | 2017/5/28/周日 | 配置设置 | 1 KB   |
| 📲 Uninstall | 2009/9/11/周五 | 应用程序 | 228 KB |

打开 TOOLS 文件

TOOLS - 记事本 文件(F) 编辑(E) 格式(O) 查看(V) 帮助(H) [UV2] ORGANIZATION="User" NAME="User", "" EMAIL=" BOOK0=UV4\RELEASE\_NOTES.HTM("uVision Release Notes",GEN) SocketPort=262144000 [C51] PATH="C:\Kei1\C51\" VERSION=V9.02a BOOK0=HLP\Release\_Notes.htm("Release Notes",GEN) BOOK1=HLP\C51TOOLS.chm("Complete User's Guide Selection",C) TDRV0=BIN\MON51.DLL ("Kei1 Monitor-51 Driver") TDRV1=BIN\ISD51.DLL ("Kei1 ISD51 In-System Debugger") TDRV1-DIN(ISDS1.DLL ( Kell ISDS1 In-System Debugger ) TDRV2=BIN\MON390.DLL ("MON390: Dallas Contiguous Mode") TDRV3=BIN\LPC2EMP.DLL ("LPC900 EPM Emulator/Programmer") TDRV4=BIN\UL2UPSD.DLL ("ST-uPSD ULINK Driver") TDRV5=BIN\UL2XC800.DLL ("Infineon XC800 ULINK Driver") TDRV6=BIN\MONADI.DLL ("ADI Monitor Driver") TDRV7=BIN\DAS2XC800.DLL ("Infineon DAS Client for XC800") TDRV8=BIN/UL2LPC9. DLL ("NXP LPC95x ULINK Driver") RTOSO=Dummy. DLL ("Dummy") RTOS1=RTXTINY.DLL ("RTX-51 Tiny") RTOS2=RTX51.DLL ("RTX-51 Ful1") LICO=X9FRA-1EQ1C-RH18E-52S8L-V6YJG-XQQ7F

在 TDRV8=BIN\UL2LPC9.DLL ("NXP LPC95x ULINK Driver")

后增加一行"TDRV9=BIN\CACHIP.dll ("CACHIP Driver")"或"TDRV9=BIN\HS.dll ("HS Driver")"

/ TOOLS - 记事本 文件(F) 编辑(E) 格式(O) 查看(V) 帮助(H) [UV2] ORGANIZATION="User" NAME="User", EMAIL="" BOOK0=UV4\RELEASE NOTES.HTM("uVision Release Notes",GEN) SocketPort=262144000 [C51] PATH="C:\Kei1\C51\" VERSION=V9.02a BOOK0=HLP\Release\_Notes.htm("Release Notes",GEN) BOOK1=HLP\C51TOOLS.chm("Complete User's Guide Selection",C) TDRV0=BIN\MON51.DLL ("Kei1 Monitor-51 Driver") TDRV1=BIN\ISD51.DLL ("Kei1 ISD51 In-System Debugger") TDRV2=BIN\MON390.DLL ("MON390: Dallas Contiguous Mode") TDRV3=BIN\LPC2EMP.DLL ("LPC900 EPM Emulator/Programmer") TDRV4=BIN\UL2UPSD.DLL ("ST-uPSD ULINK Driver") TDRV5=BIN\UL2XC800.DLL ("Infineon XC800 ULINK Driver") TDRV6=BIN\MONADI.DLL ("ADI Monitor Driver") TDRV7=BIN\DAS2XC800.DLL ("Infineon DAS Client for XC800") TDRV8=BIN\UL2LFC9.DLL ("NXP LFC95x ULINK Driver") TDRV9=BIN\CACHIP. dll ("CACHIP Driver")) RTOSO=Dummy. DLL ("Dummy") RTOS1=RTXTINY.DLL ("RTX-51 Tiny") RTOS2=RTX51. DLL ("RTX-51 Ful1") LICO=X9FRA-1EQ1C-RH18E-52S8L-V6YJG-XQQ7F

第三步:用 keil 打开工程

🧼 🏥 🏙 🥔 🔜 🔤 Target 1

🖂 👗 📥 🗟

点击 [於]

弹出

|                                     | Xtal (ML)                  | -). 24.0 | 1                       |                      |       |
|-------------------------------------|----------------------------|----------|-------------------------|----------------------|-------|
| Memory Model:                       | Small: variables in DAT    | ra 💌     | Use On-chip Arithme     | etic Unit            |       |
| Code Rom Size:<br>Operating system: | Large: 64K program<br>None | ¥        |                         |                      |       |
|                                     |                            |          | Use multiple DPTR       | registers            |       |
| - Off-chip Code me                  | mory Start:                | Size:    | Off-chip Xdata memory - | Start:<br>Ram<br>Ram | Size: |
|                                     | Eprom                      |          |                         |                      |       |

## 选择 Debug 选项

| <ul> <li>Use Simulato</li> <li>Limit Speed</li> </ul>           | or Setting                                                                         | s Use:       | Settings                              |
|-----------------------------------------------------------------|------------------------------------------------------------------------------------|--------------|---------------------------------------|
| <ul> <li>Load Applicant</li> <li>nitialization File:</li> </ul> | ation at Startup 🔽 Run to main()                                                   | Load Applic  | ation at Startup IT Run to main()     |
| Restore Debug<br>Breakpoi<br>Watch V<br>Memory                  | g Session Settings<br>Ints IV Toolbox<br>Vindows & Performance Analyzer<br>Display | Restore Debu | ints IV Toolbox<br>Windows<br>Display |
| CPU DLL:                                                        | Parameter:                                                                         | Driver DLL:  | Parameter:                            |
| S8051.DLL                                                       | -PMW -DPC -BSE                                                                     | S8051.DLL    |                                       |
| Dialog DLL:                                                     | Parameter:                                                                         | Dialog DLL:  | Parameter:                            |
| DCore51.DLL                                                     | -pR8051XC2 -o38081BFBFFF                                                           | TCore51.DLL  | pR8051XC                              |

选择"Sse"

| Use Simulato                                                     | or Settings                                                                      | Use:                                         | Settings                                                    |
|------------------------------------------------------------------|----------------------------------------------------------------------------------|----------------------------------------------|-------------------------------------------------------------|
| <ul> <li>Load Applicant</li> <li>Initialization File:</li> </ul> | ation at Startup 🔽 Run to main()                                                 | Load Applic                                  | ation at Startup TRun to main()                             |
|                                                                  | Edit                                                                             |                                              | Edit                                                        |
| Restore Debug<br>Breakpoi<br>Watch V<br>Memory                   | g Session Settings<br>nts 🔽 Toolbox<br>Vindows & Performance Analyzer<br>Display | Restore Debu<br>Breakpo<br>Watch V<br>Memory | ig Session Settings<br>ints 🔽 Toolbox<br>Vindows<br>Display |
| CPU DLL:                                                         | Parameter:                                                                       | Driver DLL:                                  | Parameter:                                                  |
| S8051.DLL                                                        | -PMW -DPC -BSE                                                                   | S8051.DLL                                    |                                                             |
| Dialog DLL:                                                      | Parameter:                                                                       | Dialog DLL:                                  | Parameter:                                                  |
| DCore51.DLL                                                      | -pR8051XC2 -038081BFBFFF                                                         | TCore51.DLL                                  | pR8051XC                                                    |

点击下拉菜单选择

Options for Target 'Target 1'

| or Settin                        | igs 🥼 🛈 Use:                                                                                                    | ✓ Settir                                                                                                    |
|----------------------------------|----------------------------------------------------------------------------------------------------|----------------------------------------------------------------------------------------------------|
| to Real-Time                     | Ke                                                                                                    | il Monitor-51 Driver                                                                                                    |
| ation at Startup 🔽 Run to main() | Initializatic ST                                                                                                    | 0000 Dallas Contiguous Mode<br>C900 EPM Emulator/Programmer<br>GuPSD ULINK Driver                                                                                                    |
| Edit.                            |                                                                                                    | ineon XC800 ULINK Driver                                                                                                    |
| g Session Settings               | - Restore NX                                                                                                    | ineon DAS Client for XC800                                                                                                    |
| ints 🔽 Toolbox                   | Bre CA                                                                                                    | CHIP Driver                                                                                                    |
| Vindows & Performance Analyzer   | Vatcł                                                                                                    | h Windows                                                                                                    |
| Display                          | Memo                                                                                                    | ry Display                                                                                                    |
| Parameter:                       | Driver DLL:                                                                                                    | Parameter:                                                                                                    |
| -PMW -DPC -BSE                   | \$8051.DLL                                                                                                    |                                                                                                    |
|                                  |                                                                                                    |                                                                                                    |
| Parameter:                       | Dialog DLL:                                                                                                    | Parameter:                                                                                                    |
|                                  | and a second second sec | Annual Industrial Contraction Contraction                                                                                                    |
|                                  | or Settin<br>to Real-Time<br>ation at Startup I Run to main()<br>g Session Settings<br>ints I Toolbox<br>Vindows & Performance Analyzer<br>Display<br>Parameter:<br>-PMW -DPC -BSE                                                                                                    | or Settings © Use:<br>to Real-Time<br>ation at Startup ♥ Run to main()<br>g Session Settings<br>ints ♥ Toolbox<br>Vindows & Performance Analyzer<br>Display<br>Parameter:<br>Parameter:<br>Para |

Х

# 选择"CACHIP Driver"

Options for Target 'Target 1'

| Use Simulato                                   | or in the second second s | Settings | 🔎 Use:                                  | ✓ Settings                                                                                                    |
|------------------------------------------------|----------------------------------------------------------------------------------------------------|----------|-----------------------------------------|----------------------------------------------------------------------------------------------------|
| Limit Speed                                    | to Real-Time                                                                                                    |          | Ke                                      | eil Monitor-51 Driver                                                                                                  |
| Load Application File:                         | ation at Startup 🔽 Run to                                                                                                    | main()   | Load MC                                 | ON390: Dallas Contiguous Mode<br>PC900 EPM Emulator/Programmer<br>F-uPSD ULINK Driver                                  |
| Restore Debug<br>Breakpoi<br>Watch W<br>Memory | g Session Settings<br>nts IV Toolbox<br>Vindows & Performance Analyzer<br>Display                                                                                                    | r .      | Restore NX<br>F Bre CA<br>Watch<br>Memo | DI Monitor Driver<br>fineon DAS Client for XC800<br>XP LPC95x ULINK Driver<br>ACHIP Driver<br>h Windows<br>bry Display |
| CPU DLL:                                       | Parameter:                                                                                                    |          | Driver DLL:                             | Parameter:                                                                                                    |
| S8051.DLL                                      | -PMW -DPC -BSE                                                                                                    |          | S8051.DLL                               |                                                                                                    |
| Dialog DLL:                                    | Parameter:                                                                                                    |          | Dialog DLL:                             | Parameter:                                                                                                    |
|                                                |                                                                                                    |          | TCore51.DLL -pR8051XC                   |                                                                                                    |

# 第四步:选择串口,点击"Settings"

| Device       Target       Output       Listing       User       C51       A51       BL51       Locate       BL51       Misc       Debug       U         C Use Simulator       Settings       Imit Speed to Real-Time       Imit Speed to Real-Time       Imit Load Application at Startup       Imit Run to main()       Imit Load Application at Startup       Imit Run to main()       Imit Load Application at Startup       Imit Run to main()         Initialization File:       Imit Edit.       Imit Edit.       Imit Restore Debug Session Settings       Imit Restore Debug Session Settings       Imit Restore Debug Session Settings       Imit Restore Debug Session Settings         Imit Watch Windows & Performance Analyzer       Imit Memory Display       Imit Memory Display       Imit Prover DLL:       Parameter:         CPU DLL:       Parameter:       S8051.DLL       PhWW -DPC -BSE       Imit Driver DLL:       Parameter:                                                                                                    | >        |
|----------------------------------------------------------------------------------------------------|----------|
| C Use Simulator       Settings         □ Limit Speed to Real-Time         I Load Application at Startup       I Run to main()         Initialization File:       I Load Application at Startup       I Run to min()         Initialization File:       I Edit       I Restore Debug Session Settings         I Breakpoints       I Toolbox       I Breakpoints       I Toolbox         I Watch Windows & Performance Analyzer       I Memory Display       Driver DLL:       Parameter:         S8051.DLL       -PMW -DPC -BSE       Driver DLL:       Parameter:       S8051.DLL                                                                                                    | tilities |
| Image: CPU DLL:       Parameter:         S8051.DLL       -PMW -DPC -BSE                                                                                                    | Settings |
| Restore Debug Session Settings         Image: Breakpoints       Image: Toolbox         Image: Breakpoints       Image: Toolbox         Image: Breakpoints       Image: | nain()   |
| CPU DLL:     Parameter:     Driver DLL:     Parameter:       S8051.DLL     -PMW -DPC -BSE     S8051.DLL                                                                                                    |          |
| S8051.DLL -PMW -DPC -BSE S8051.DLL                                                                                                    |          |
|                                                                                                    |          |
| Dialog DLL: Parameter: Dialog DLL: Parameter:                                                                                                    |          |
| DCore51.DLL pR8051XC2 -038081BFBFFF TCore51.DLL pR8051XC                                                                                                    |          |

×

弹出

| C Use Simulato                                 | or<br>to Real-Time                                               | Settings                      | Use: CACH                | HIP Driver  Settings             |
|------------------------------------------------|------------------------------------------------------------------|-------------------------------|--------------------------|----------------------------------|
| Load Application File:                         | ation at Startup                                                 | ☑ Run to main()               | I Load Application File: | ation at Startup 🧮 Run to main() |
| Restore Debuy<br>Breakpoi<br>Watch V<br>Memory | g Session Settings−<br>nts ⊽ To<br>Vindows & Performa<br>Display | Comm Port Setti<br>Port: COMO | ngs                      | on Settings                      |
| CPU DLL:                                       | Parameter:                                                       | OK                            | Cancel                   | heter:                           |
| S8051.DLL                                      | -PMW -DPC -BS                                                    | Ē                             | S8051.DLL                |                                  |
| Dialog DLL:                                    | Parameter:                                                       |                               | Dialog DLL:              | Parameter:                       |
| DCore51.DLL                                    | -pR8051XC2 -03                                                   | 8081BFBFFF                    | TCore51.DLL              | pR8051XC                         |

# 选择当前使用串口号,比如现在使用"COM3"

| C Use Simulat                                | or<br>to Real-Time                                                | Settings                                       |                        | HIP Driver  Settings            |
|----------------------------------------------|-------------------------------------------------------------------|------------------------------------------------|------------------------|---------------------------------|
| ✓ Load Applic<br>Initialization File         | ation at Startup 🛛                                                | Run to main()                                  | Load Application Files | ation at Startup TRun to main() |
| Restore Debu<br>Breakpo<br>Watch V<br>Memory | g Session Settings<br>nts ⊽ Too<br>Vindows & Performan<br>Display | 84 Target Setup<br>Comm Port Sett<br>Port: COM | ings                   | x Settings<br>↓ Toolbox         |
| CPU DLL:                                     | Parameter:                                                        | ОК                                             | Cancel                 | neter:                          |
| S8051.DLL                                    | -PMW -DPC -BSE                                                    |                                                | S8051.DLL              |                                 |
|                                              |                                                                   |                                                |                        |                                 |
| Dialog DLL:                                  | Parameter:                                                        |                                                | Dialog DLL:            | Parameter:                      |

点击"OK",配置完成

工程部 (深圳市航顺电子有限公司) 2017 年 5 月 28 日